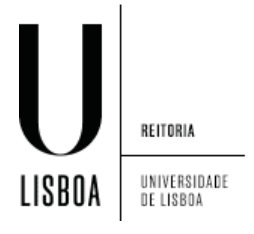

1. Abrir o "Control Panel":

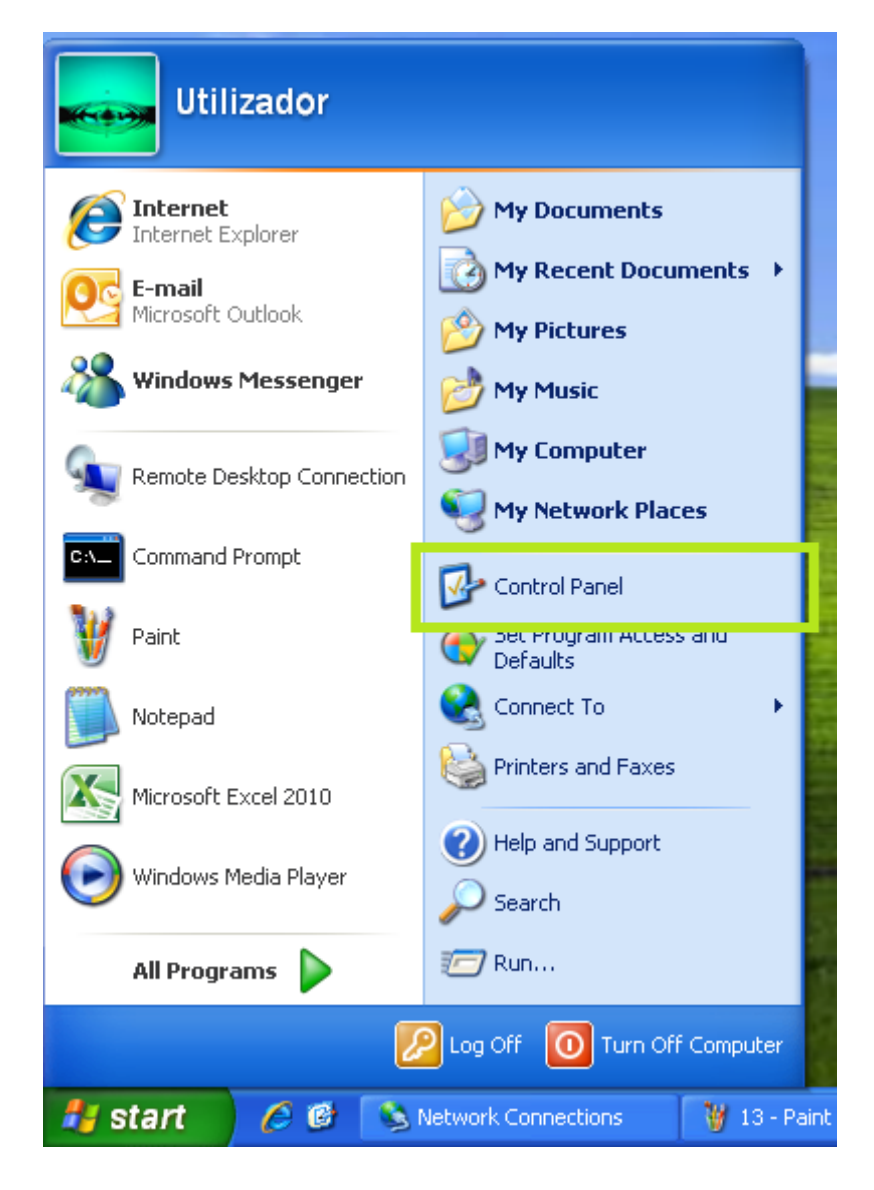

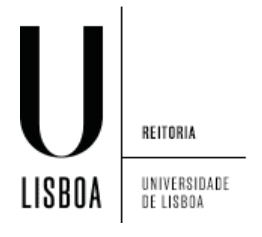

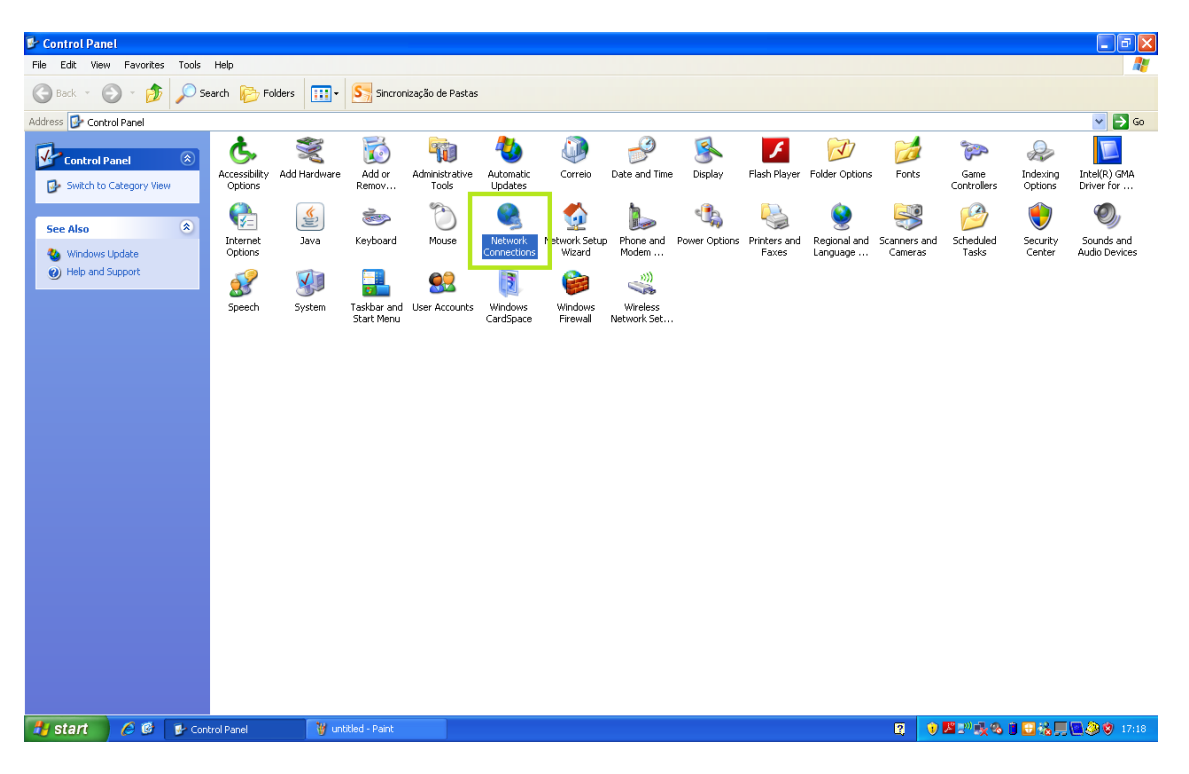

2. Selecionar "Network Connections"

3. Clique em "Create new connection"

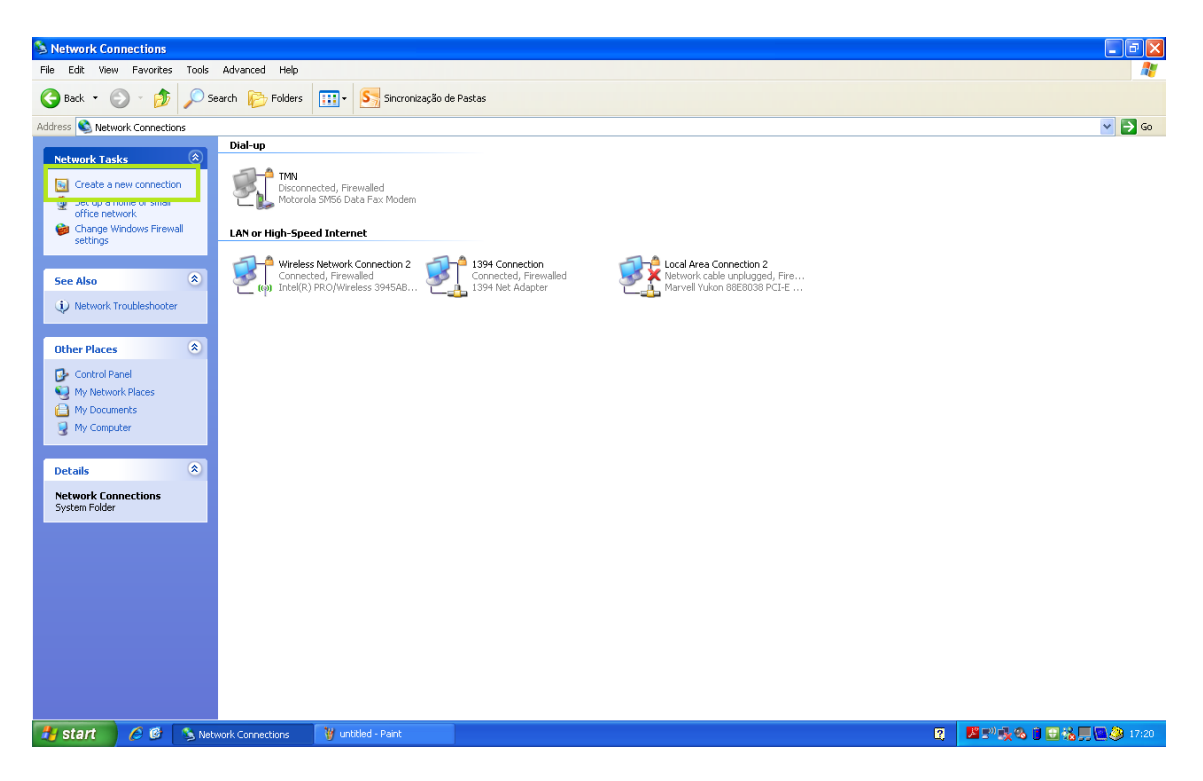

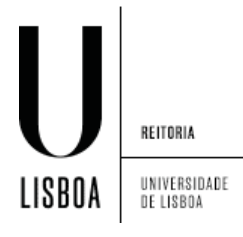

4. Clique em "Next"

| New Connection Wizard |                                                                                       |
|-----------------------|---------------------------------------------------------------------------------------|
| <b>S</b>              | Welcome to the New Connection<br>Wizard                                               |
|                       | This wizard helps you:                                                                |
|                       | Connect to the Internet.                                                              |
|                       | <ul> <li>Connect to a private network, such as your workplace<br/>network.</li> </ul> |
| KA                    | <ul> <li>Set up a home or small office network.</li> </ul>                            |
|                       | To connect to a wireless network, view <u>wireless networks</u><br>In range           |
|                       | To continue, click Next.                                                              |
|                       | < <u>Back</u> <u>Next</u> Cancel                                                      |

5. Clique em "Connect to the network at my workplace" e de seguida em "Next"

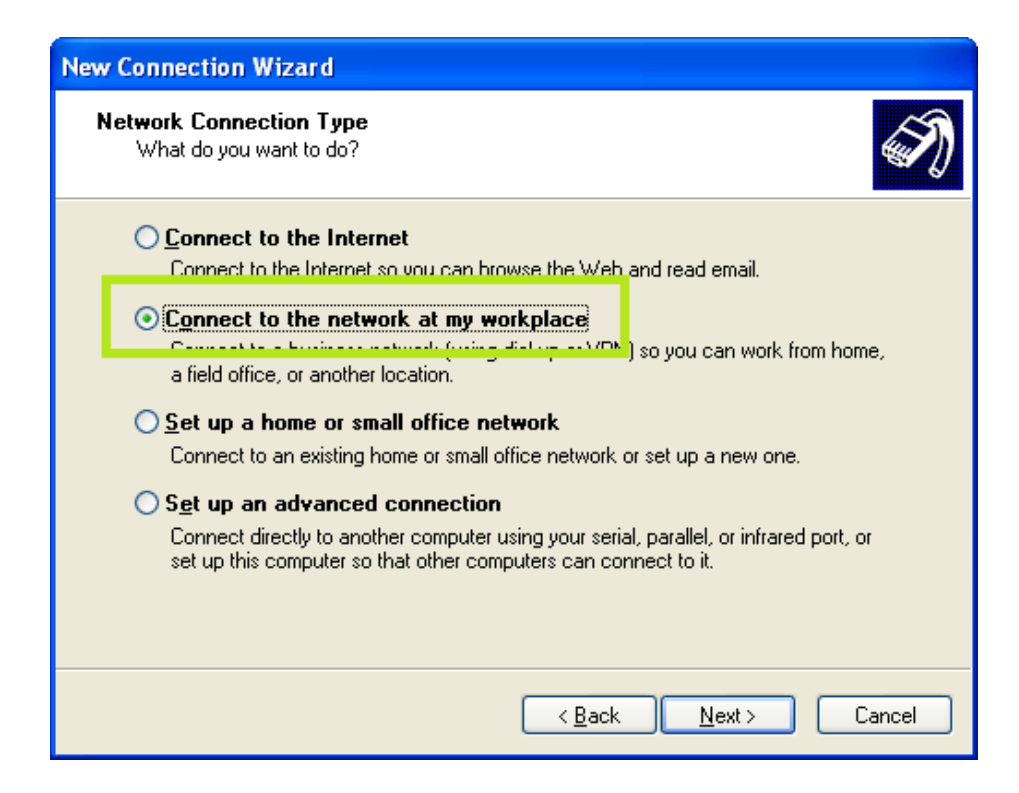

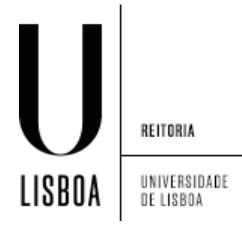

6. Clique em "Virtual Private Network connection" e de seguida em "Next"

| New Connection Wizard                                                                                                    |
|----------------------------------------------------------------------------------------------------|
| Network Connection<br>How do you want to connect to the network at your workplace?                                                                                              |
| Create the following connection:<br><b>Dial-up connection</b><br>Connect using a modem and a regular phone line or an Integrated Services Digital<br>Network (ISDN) phone line. |
| Virtual Private Network connection     Connect to the network using a virtual private network (VPN) connection over the     Internet.                                           |
| < <u>B</u> ack <u>N</u> ext > Cancel                                                                                                    |

7. Insira um nome para a ligação, por exemplo, "UL PPTP". De seguida clique em "Next".

| New Connection Wizard                                                                               |
|----------------------------------------------------------------------------------------------------|
| Connection Name<br>Specify a name for this connection to your workplace.                            |
| Type a name for this connection in the following box.<br>Company N <u>a</u> me                      |
| UL PPTP                                                                                             |
| For example, you could type the name of your workplace or the name of a server you will connect to. |
| < <u>B</u> ack <u>N</u> ext > Cancel                                                                |

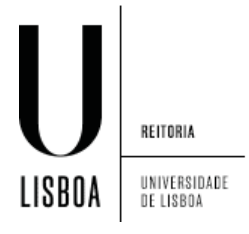

8. Clique em "Do not dial the initial connection"

| New Connection Wizard                                                                                                    |
|----------------------------------------------------------------------------------------------------|
| Public Network         Windows can make sure the public network is connected first.                                                        |
| Windows can automatically dial the initial connection to the Internet or other public network, before establishing the virtual connection. |
|                                                                                                    |
|                                                                                                    |
| < <u>B</u> ack <u>N</u> ext > Cancel                                                                                                    |

9. Coloque o endereço do servidor VPN: vpn.ulisboa.pt. De seguida clique em "Next".

| New Connection Wizard                                                                                                    |  |  |
|----------------------------------------------------------------------------------------------------|--|--|
| VPN Server Selection<br>What is the name or address of the VPN server?                                                                                                    |  |  |
| Type the host name or Internet Protocol (IP) address of the computer to which you are connecting.<br>Host name or IP address (for example, microsoft com or 157,54,0,1,1); |  |  |
| vpn.ulisboa.pt                                                                                                    |  |  |
|                                                                                                    |  |  |
|                                                                                                    |  |  |
|                                                                                                    |  |  |
|                                                                                                    |  |  |
|                                                                                                    |  |  |

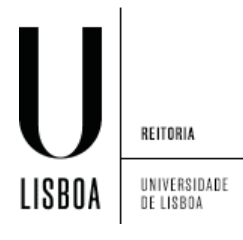

## 10. Clique em "Next".

| New Connection Wizard |                                                                                         |
|-----------------------|-----------------------------------------------------------------------------------------|
| S                     | Completing the New Connection<br>Wizard                                                 |
|                       | You have successfully completed the steps needed to<br>create the following connection: |
|                       | <b>UL PPTP</b> <ul> <li>Share with all users of this computer</li> </ul>                |
|                       | The connection will be saved in the Network<br>Connections folder.                      |
|                       | To create the connection and close this wizard, click Finish.                           |
|                       | < <u>B</u> ack Finish Cancel                                                            |

11. Clique em "Properties"

| Connect UL PPTP                                                  |
|------------------------------------------------------------------|
|                                                                  |
| User name:                                                       |
| Password:                                                        |
| <u>Save this user name and password for the following users:</u> |
| Me only                                                          |
| ○ Anyone who uses this computer                                  |
| Connect Cancel Properties <u>H</u> elp                           |

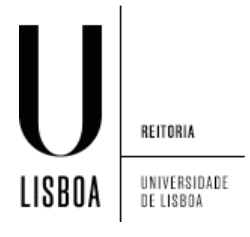

12. Clique no separador "Networking"

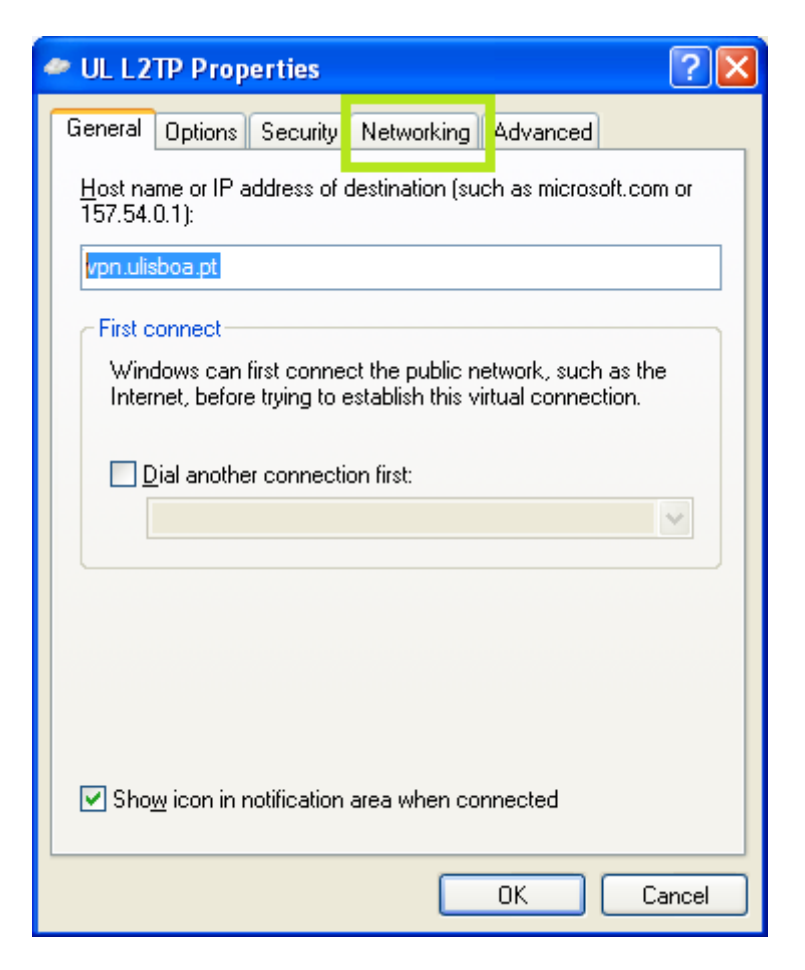

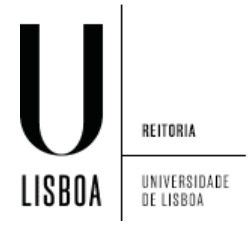

13. No "Type of VPN" seleccione "PPTP VPN". De seguida clique em "Ok".

| UL PPTP Properties                                                                                                    |
|----------------------------------------------------------------------------------------------------|
| General Options Security Networking Advanced                                                                                                    |
| Type of VPN:<br>Automatic                                                                                                    |
| PPTP VPN                                                                                                    |
| <ul> <li>✓ Thernet Protocol (TCP/IP)</li> <li>✓ ■ QoS Packet Scheduler</li> <li>✓ ■ File and Printer Sharing for Microsoft Networks</li> <li>✓ ■ Client for Microsoft Networks</li> </ul> |
| I <u>n</u> stall <u>U</u> ninstall <u>Properties</u>                                                                                                    |
| Description<br>Transmission Control Protocol/Internet Protocol. The default<br>wide area network protocol that provides communication<br>across diverse interconnected networks.          |
| OK Cancel                                                                                                    |

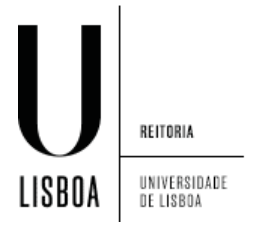

14. Insira as suas credenciais de acesso, por exemplo, <u>utilizador@campus.ul.pt</u> e password. De seguida clique em "Connect".

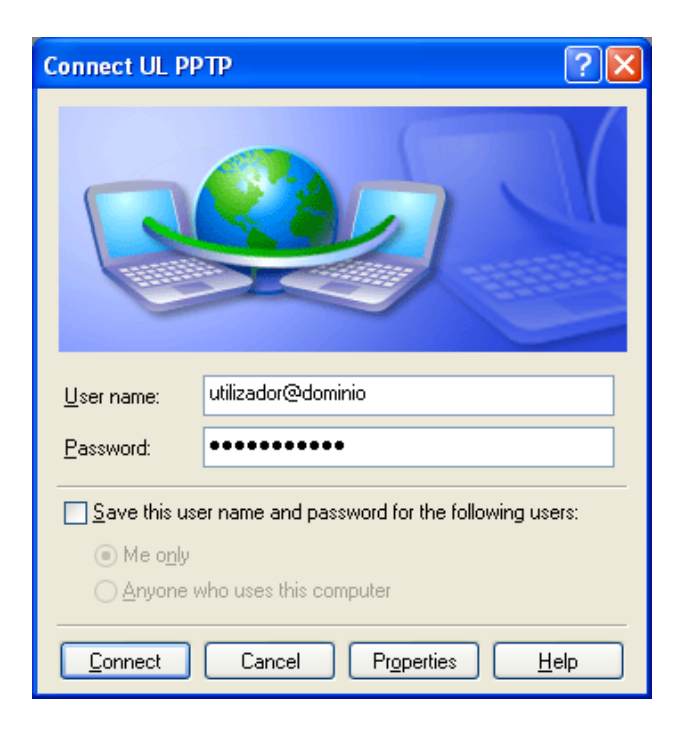

15. A ligação encontra-se estabelecida

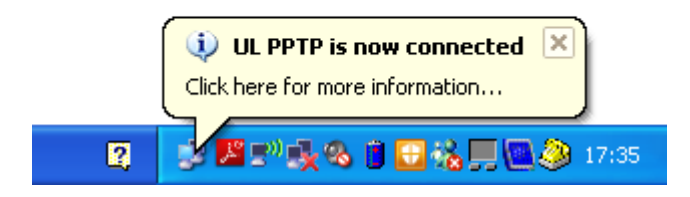